# CUCM과 VCS 간 보안 SIP 트렁크 컨피그레이션 예

### 목차

소개 사전 요구 사항 요구 사항 사용되는 구성 요소 구성 네트워크 다이어그램 VCS 인증서 얻기 VCS 인증서 얻기 VCS 자체 서명 인증서 생성 및 업로드 CUCM 서버에서 VCS 서버로 자체 서명 인증서 추가 VCS 서버에서 CUCM 서버로 인증서 업로드 SIP 연결 다음을 확인합니다. 문제 해결 관련 정보

### 소개

이 문서에서는 CUCM(Cisco Unified Communications Manager)과 Cisco VCS(TelePresence Video Communication Server) 간에 SIP(Secure Session Initiation Protocol) 연결을 설정하는 방법에 대해 설명합니다.

CUCM과 VCS는 긴밀하게 통합됩니다. 비디오 엔드포인트는 CUCM 또는 VCS에 등록할 수 있으므 로 디바이스 간에 SIP 트렁크가 있어야 합니다.

### 사전 요구 사항

#### 요구 사항

다음 주제에 대한 지식을 보유하고 있으면 유용합니다.

- Cisco Unified Communications Manager
- Cisco TelePresence Video Communication Server
- 인증서

#### 사용되는 구성 요소

이 문서는 특정 소프트웨어 및 하드웨어 버전으로 한정되지 않습니다. 이 예에서는 Cisco VCS 소프 트웨어 버전 X7.2.2 및 CUCM 버전 9.x를 사용합니다.

이 문서의 정보는 특정 랩 환경의 디바이스를 토대로 작성되었습니다. 이 문서에 사용된 모든 디바 이스는 초기화된(기본) 컨피그레이션으로 시작되었습니다. 현재 네트워크가 작동 중인 경우, 모든 명령어의 잠재적인 영향을 미리 숙지하시기 바랍니다.

### 구성

인증서가 유효한지 확인하고 인증서를 CUCM 및 VCS 서버에 추가하여 서로의 인증서를 신뢰한 다음 SIP 트렁크를 설정합니다.

#### 네트워크 다이어그램

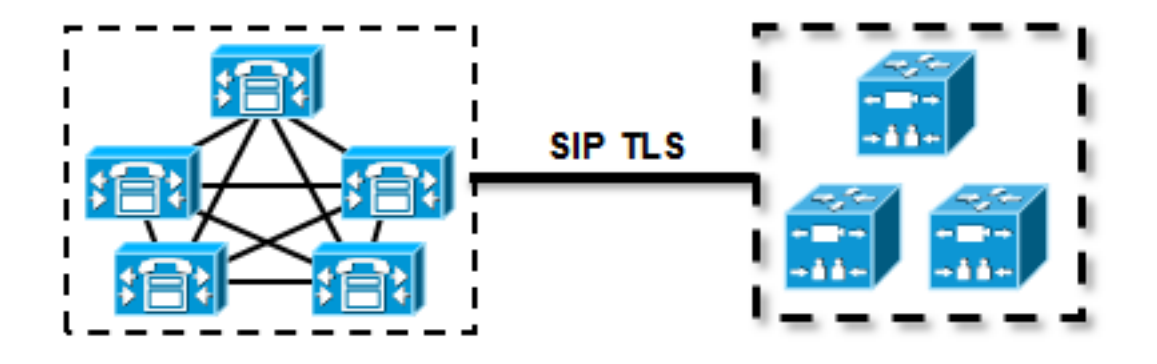

#### VCS 인증서 얻기

기본적으로 모든 VCS 시스템은 임시 인증서와 함께 제공됩니다. 관리자 페이지에서 Maintenance > Certificate management > Server certificate로 이동합니다. Show server certificate(서버 인증서 표시)를 클릭하면 인증서의 원시 데이터와 함께 새 창이 열립니다.

| - | Server certificate                                                                                                    |                                  |  |  |  |  |
|---|----------------------------------------------------------------------------------------------------|----------------------------------|--|--|--|--|
|   | Note: This VCS is part of a cluster but is not the configuration master. Any configuration changes made on this VCS may be lost. More information can be found on the Clustering help page. |                                  |  |  |  |  |
|   | Server certificate data                                                                                                    |                                  |  |  |  |  |
|   | Server certificate                                                                                                    | PEM File Show server certificate |  |  |  |  |
|   | Currently loaded certificate expires on                                                                                                    | Sep 30 2014                      |  |  |  |  |
|   | Reset to default server certificate                                                                                                    |                                  |  |  |  |  |

#### 원시 인증서 데이터의 예입니다.

| cG9yYXJ5IENlcnRpZmljYXRlIDU4Nzc0NWYwLTI5YTAtMTFlMy1hNTE4LTAwNTA1 |
|------------------------------------------------------------------|
| Njk5NWI0YjFDMEEGA1UECww6VGVtcG9yYXJ5IENlcnRpZmljYXRlIDU4Nzc0NWYw |
| LTI5YTAtMTFlMy1hNTE4LTAwNTA1Njk5NWI0YjEOMAwGA1UEAwwFY21zY28wHhcN |
| MTMwOTMwMDcxNzIwWhcNMTQwOTMwMDcxNzIwWjCBmjFDMEEGA1UECgw6VGVtcG9y |
| YXJ5IENlcnRpZmljYXRlIDU4Nzc0NWYwLTI5YTAtMTFlMy1hNTE4LTAwNTA1Njk5 |
| NWI0YjFDMEEGA1UECww6VGVtcG9yYXJ5IENlcnRpZmljYXRlIDU4Nzc0NWYwLTI5 |
| YTAtMTFlMy1hNTE4LTAwNTA1Njk5NWI0YjEOMAwGA1UEAwwFY21zY28wgZ8wDQYJ |
| KoZIhvcNAQEBBQADgY0AMIGJAoGBAKWvob+Y1zrKoAB5BvPsGR7aVfmTYPipL0I/ |
| L21fyyjo05qv9lzDCgy7PFZPxkD1d/DNLIgp1jjUqdfFV+64r80kESwBO+4DFlut |
| tWZLQ1uKzzdsmvZ/b41mEtosElHNxH7rDYQsqdRA4ngNDJVl0gVFCEV4c7ZvAV4S |
| E8m9YNY9AgMBAAGjczBxMAkGA1UdEwQCMAAwJAYJYIZIAYb4QgENBBcWFVRlbXBv |
| cmFyeSBDZXJ0aWZpY2F0ZTAdBgNVHQ4EFgQU+knGYkeeiWqAjORhzQqRCHba+nEw |
| HwYDVR0jBBgwFoAUpHCEOXsBH1AzZN153S/Lv6cxNDIwDQYJKoZIhvcNAQEFBQAD |
| gYEAZklIMSfi49p1jIYqYdOAIjOiashYVfqGUUMFr4V1hokM90ByGGTbx8jx6Y/S |
| p1SyT4ilU5uiY0DD18EkLzt8y3jFNPmHYAw/f2fB9J3mDAqbiQdmbLAeD2RRUsy7 |
| 1Zc3zTl6WL6hsj+90GAsI/TGthQ2n7yUWPl6CevopbJeliA=                 |
| END CERTIFICATE                                                  |

로컬 PC에서 OpenSSL을 사용하거나 <u>SSL Shopper</u>와 같은 온라인 인증서 디코더를 사용하여 인증 서를 디코딩하고 인증서 데이터를 볼 수 있습니다.

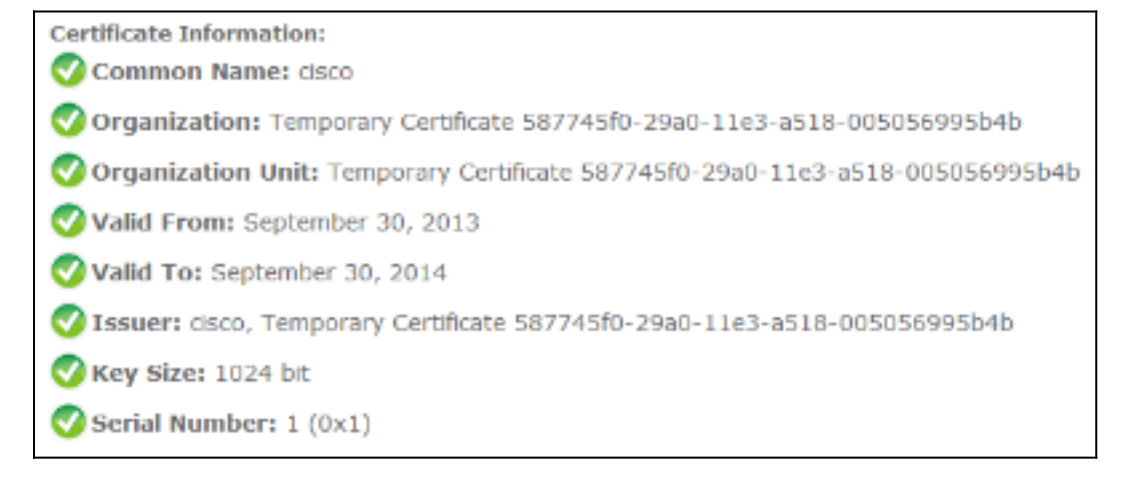

#### VCS 자체 서명 인증서 생성 및 업로드

모든 VCS 서버에는 동일한 Common Name의 인증서가 있으므로 서버에 새 인증서를 배치해야 합니다. 자체 서명 인증서 또는 CA(Certificate Authority)에서 서명한 인증서를 사용하도록 선택할 수 있습니다. 이 절차에 대한 자세한 <u>내용은 Cisco TelePresence 인증서 생성 및 Cisco VCS와 함께 사용</u> 구축 설명서를 참조하십시오.

이 절차에서는 VCS 자체를 사용하여 자체 서명 인증서를 생성한 다음 해당 인증서를 업로드하는 방법을 설명합니다.

1. VCS에 루트로 로그인하고 OpenSSL을 시작하고 개인 키를 생성합니다.

2. CSR(Certificate Signing Request)을 생성하려면 이 개인 키를 사용합니다.

OpenSSL> req -new -key privatekey.pem -out certcsr.pem You are about to be asked to enter information that will be incorporated into your certificate request. What you are about to enter is what is called a Distinguished Name or a DN. There are quite a few fields but you can leave some blank For some fields there will be a default value, If you enter '.', the field will be left blank. \_\_\_\_ Country Name (2 letter code) [AU]:BE State or Province Name (full name) [Some-State]:Vlaams-Brabant Locality Name (eg, city) []:Diegem Organization Name (eg, company) [Internet Widgits Pty Ltd]:Cisco Organizational Unit Name (eg, section) []:TAC Common Name (e.g. server FQDN or YOUR name) []:radius.anatomy.com Email Address []: Please enter the following 'extra' attributes to be sent with your certificate request A challenge password []: An optional company name []: OpenSSL> exit

3. 자체 서명 인증서를 생성합니다.

```
~ # openssl x509 -req -days 360 -in certcsr.pem -signkey privatekey.pem -out vcscert.pem
Signature ok
subject=/C=BE/ST=Vlaams-Brabant/L=Diegem/O=Cisco/OU=TAC/CN=radius.anatomy.com
Getting Private key
~ #
이데 이즈 너르 나요하 스 이느 지 화이하니 더
```

4. 이제 인증서를 사용할 수 있는지 확인합니다.

~ # ls -ltr \*.pem -rw-r--r-- 1 root root 891 Nov 1 09:23 privatekey.pem -rw-r--r-- 1 root root 664 Nov 1 09:26 certcsr.pem -rw-r--r-- 1 root root 879 Nov 1 09:40 vcscert.pem

5. WinSCP로 <u>인증서</u>를 다운로드하고 웹 페이지에 업로드하여 VCS에서 인증서를 사용할 수 있 도록 합니다. 개인 키와 생성된 인증서가 모두 필요합니다.

| Server certificate                                                                                                    |                                                     |  |  |  |  |  |
|----------------------------------------------------------------------------------------------------|-----------------------------------------------------|--|--|--|--|--|
| E Note: This VCS is part of a cluster but is not the configuration master. Any configuration changes made on this VCS may be lost. More information can be found on the Clustering help page. |                                                     |  |  |  |  |  |
| Server certificate data                                                                                                    |                                                     |  |  |  |  |  |
| Server certificate                                                                                                    | PEM File Show server certificate                    |  |  |  |  |  |
| Currently loaded certificate expires on                                                                                                    | Sep 30 2014                                         |  |  |  |  |  |
| Reset to default server certificate                                                                                                    |                                                     |  |  |  |  |  |
| Certificate signing request (CSR)                                                                                                    |                                                     |  |  |  |  |  |
| Certificate request                                                                                                    | There is no certificate signing request in progress |  |  |  |  |  |
| Generate CSR                                                                                                    |                                                     |  |  |  |  |  |
| Unload navy certificate                                                                                                    |                                                     |  |  |  |  |  |
| Select the server private key file                                                                                                    | "C:lprivatekey.pem" Choose (j)                      |  |  |  |  |  |
| Select the server certificate file                                                                                                    | "C:twcscert.pem" (i)                                |  |  |  |  |  |
| Upload server certificate data                                                                                                    |                                                     |  |  |  |  |  |

6. 모든 VCS 서버에 대해 이 절차를 반복합니다.

#### CUCM 서버에서 VCS 서버로 자체 서명 인증서 추가

VCS가 인증서를 신뢰하도록 CUCM 서버에서 인증서를 추가합니다. 이 예에서는 CUCM의 표준 자 체 서명 인증서를 사용합니다. CUCM은 설치하는 동안 자체 서명 인증서를 생성하므로 VCS에서 생성했던 것과 같은 인증서를 생성할 필요가 없습니다.

이 절차에서는 CUCM 서버에서 VCS 서버로 자체 서명 인증서를 추가하는 방법에 대해 설명합니다

1. CUCM에서 CallManager.pem 인증서를 다운로드합니다. OS Administration(OS 관리) 페이지 에 로그인하여 Security(보안) > Certificate Management(인증서 관리)로 이동한 다음 자체 서 명 CallManager.pem 인증서를 선택하여 다운로드합니다.

| Certificate Configuration                                                                                                    |  |  |  |
|----------------------------------------------------------------------------------------------------|--|--|--|
| Regenerate 🔊 Download 🧃 Generate CSR 🗿 Download CSR                                                                                                    |  |  |  |
| Status                                                                                                    |  |  |  |
| i Status: Ready                                                                                                    |  |  |  |
| -Certificate Settings                                                                                                    |  |  |  |
| File Name CallManager.pem                                                                                                    |  |  |  |
| Certificate Name CallManager                                                                                                    |  |  |  |
| Certificate Type certs                                                                                                    |  |  |  |
| Certificate Group product-cm                                                                                                    |  |  |  |
| Description Self-signed certificate generated by system                                                                                                    |  |  |  |
| - Certificate File Data                                                                                                    |  |  |  |
| Image: Construction of the part of the part of |  |  |  |
| Regenerate Download Generate CSR Download CSR                                                                                                    |  |  |  |

2. 이 인증서를 VCS의 신뢰할 수 있는 CA 인증서로 추가합니다. VCS에서 Maintenance > Certificate management > Trusted CA certificate로 이동하고 Show CA certificate를 선택합니다.

| Trusted CA certificate                                                                                                    |                                         |  |  |  |  |  |
|----------------------------------------------------------------------------------------------------|-----------------------------------------|--|--|--|--|--|
| Level Note: This VCS is part of a cluster but is not the configuration master. Any configuration changes made on this VCS may be lost. More information can be found on the Clustering help page |                                         |  |  |  |  |  |
| Upload                                                                                                    |                                         |  |  |  |  |  |
| Select the file containing trusted CA certificates<br>CA certificate                                                                                                    | Choose (i) PEM File Show CA certificate |  |  |  |  |  |
| Upload CA certificate Reset to default CA certificate                                                                                                    |                                         |  |  |  |  |  |

현재 신뢰할 수 있는 모든 인증서가 포함된 새 창이 열립니다.

 현재 신뢰할 수 있는 모든 인증서를 텍스트 파일에 복사합니다. 텍스트 편집기에서 CallManager.pem 파일을 열고 내용을 복사한 다음 현재 신뢰할 수 있는 인증서 다음에 같은 텍스트 파일의 맨 아래에 해당 내용을 추가합니다. CallManagerPub

-----

----BEGIN CERTIFICATE-----

MIICmDCCAgGgAwIBAgIQZo7WOmjKYy9JP228PpPvgTANBgkqhkiG9w0BAQUFADBe MQswCQYDVQQGEwJCRTEOMAwGA1UEChMFQ2lzY28xDDAKBgNVBAsTA1RBQzERMA8G A1UEAxMITUZDbDFQdWIxDzANBgNVBAgTBkRpZWdlbTENMAsGA1UEBxMEUGVnMzAe Fw0xMjA4MDExMDI4MzVaFw0xNzA3MzExMDI4MzRaMF4xCzAJBgNVBAYTAkJFMQ4w DAYDVQQKEwVDaXNjbzEMMAoGA1UECxMDVEFDMREwDwYDVQQDEwhNRkNsMVB1YjEP MA0GA1UECBMGRG1lZ2VtMQ0wCwYDVQQHEwRQZWczMIGfMA0GCSqGSIb3DQEBAQUA A4GNADCBiQKBgQDmCOYMvRqZhA1+nFdHk0Y2P1NdACg1vnRFwAq/rNgGrPCiwTgc 0cxqsGtGQLSN1UyIPDAE5NufR0QPJ7whR95KGmYbGdwHfKeuig+MT2CG1tfPe61y c/ZEDqHYvG1zJT5srWUfM9GdkTZfHI1iV6k/jvPtGigXDSCIqEjn1+3IEQIDAQAB o1cwVTALBgNVHQ8EBAMCArwwJwYDVR01BCAwHgYIKwYBBQUHAwEGCCsGAQUFBwMC BggrBgEFBQcDBTAdBgNVHQ4EFgQUK4jYX606BAnLCalbKEn6YV7BpkQwDQYJKoZI hvcNAQEFBQADgYEAkEGDdRdMOtX4C1hEatQE3ptT6L6RRAyP8oDd3dIGEOYWhA2H Aqrw771oieva297AwgcKbPxnd51Z/aBJxvmF8TIiOSkjy+dJW0asZWfei9STxVGn NSr1CyAt8UJh0DSUjGHtnv7yWse5BB9mBDR/rmWxIRr1IRzAJDeygLIq+wc= -----END CERTIFICATE-----

CUCM 클러스터에 여러 서버가 있는 경우 여기에 모든 서버를 추가합니다.

4. 파일을 CATrust.pem으로 저장하고 Upload **CA certificate(CA 인증서** 업로드)를 클릭하여 파 일을 VCS에 다시 업로드합니다.

| Trusted CA certificate                                                                                                    |                             |  |  |  |  |
|----------------------------------------------------------------------------------------------------|-----------------------------|--|--|--|--|
| Wote: This VCS is part of a cluster but is not the configuration master. Any configuration changes made on this VCS may be lost. More information can be found on the Clustering help part |                             |  |  |  |  |
| Upload                                                                                                    |                             |  |  |  |  |
| Select the file containing trusted CA certificates                                                                                                    | "C1CATrust.pem" (hoose)     |  |  |  |  |
| CA certificate                                                                                                    | PEM Fie Show CA certificate |  |  |  |  |
| Upload CA certificate Reset to default CA certificate                                                                                                    |                             |  |  |  |  |

이제 VCS가 CUCM에서 제공하는 인증서를 신뢰합니다.

5. 모든 VCS 서버에 대해 이 절차를 반복합니다.

#### VCS 서버에서 CUCM 서버로 인증서 업로드

CUCM은 VCS에서 제공하는 인증서를 신뢰해야 합니다.

이 절차에서는 CUCM에서 생성한 VCS 인증서를 CallManager-Trust 인증서로 업로드하는 방법에 대해 설명합니다.

1. OS Administration(OS 관리) 페이지에서 Security(보안) > Certificate Management(인증서 관 리)로 이동하여 인증서 이름을 입력하고 해당 위치를 찾은 다음 Upload File(파일 업로드)을 클 릭합니다.

| Upload Certificate/Certificate chain |  |  |  |  |
|--------------------------------------|--|--|--|--|
| Upload File Close                    |  |  |  |  |
|                                      |  |  |  |  |
| _ Status                             |  |  |  |  |
| i Status: Ready                      |  |  |  |  |
| Upload Certificate/Certificate chain |  |  |  |  |
| Certificate CallManager-trust        |  |  |  |  |
| Description                          |  |  |  |  |
| Upload File "C:\vcscert.pem" Choose  |  |  |  |  |
| - Upload File Close                  |  |  |  |  |
| indicates required item.             |  |  |  |  |

2. 모든 VCS 서버에서 인증서를 업로드합니다. VCS와 통신할 모든 CUCM 서버에서 이 작업을 수행합니다. 일반적으로 CallManager 서비스를 실행 중인 모든 노드입니다.

#### SIP 연결

인증서가 검증되고 두 시스템이 서로를 신뢰하면 VCS의 Neighbor Zone 및 CUCM의 SIP Trunk를 구성합니다. 이 절차에 대한 자세한 <u>내용은 Cisco TelePresence Cisco Unified Communications</u> <u>Manager with Cisco VCS(SIP Trunk) 구축</u> 가이드를 참조하십시오.

## 다음을 확인합니다.

SIP 연결이 VCS의 네이버 영역에서 활성 상태인지 확인합니다.

| Edit zone<br>Accept proxied registrations<br>Media encryption mode                                                               |                                 | Deny - (i)<br>Auto - (i)   |                                |
|----------------------------------------------------------------------------------------------------|---------------------------------|----------------------------|--------------------------------|
| Authentication Authentication policy SIP authentication trust mode                                                               |                                 | Treat as authenticated 🔹 👔 |                                |
| Location Peer 1 address Peer 2 address Peer 3 address Peer 4 address Peer 5 address Peer 6 address Peer 6 address Zone profile   |                                 | 10.48.36.203               | SIP: Active: 10.48.36.203:5061 |
| Save Delete Cancel Status State Number of calls to this zone Bandwidth used on this VCS Total bandwidth used across this cluster | Active<br>0<br>0 kbps<br>0 kbps |                            |                                |

## 문제 해결

현재 이 설정에 사용할 수 있는 특정 문제 해결 정보가 없습니다.

### 관련 정보

- <u>Cisco TelePresence Cisco Unified Communications Manager with Cisco VCS(SIP Trunk) 구축</u> 설명서
- <u>Cisco TelePresence Video Communication Server 관리자 설명서</u>
- <u>Cisco TelePresence 인증서 생성 및 Cisco VCS와 함께 사용 구축 설명서</u>
- <u>Cisco Unified Communications 운영 체제 관리 설명서</u>
- <u>Cisco Unified Communications Manager 관리 설명서</u>
- <u>기술 지원 및 문서 Cisco Systems</u>